## pushTAN: akıllı telefonunuzu ayarlayın

www.sparkasse-nuernberg.de

Sparkasse Nürnberg

S-pushTAN uygulaması için şifrenizi unuttuysanız, yanlış şifre girdiğiniz için uygulamayı bloke ettiyseniz veya yeni bir cıhazınız varsa, S-pushTAN uygulamasını sadece birkaç adımda yeniden kurabilir ve mobil bankacılığınıza bağlayabilirsiniz.

## **1** A) Yeni cıhazınız varsa:

S-pushTAN-uygulamasını yeni cıhazınıza yükleyin.

B) Şifrenizi unuttunuz:

cıhazınızın ayarlarından pushTAN uygulamasını açın ve «Uygulamayı sıfırla «yı seçin. Varsa, uygulamayı cep telefonunuzun hafizasindan silin, veya cep telefonunuzu kapatıp tekrar açın.

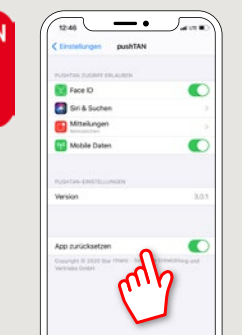

2 Uygulamayi başlatın "Şimdi kur" → "kayıt mektubu talep et" → "Devam" → push-mesajlarının iletilmesine izin vermek için tekrar "Devam" ´a basınız.

Bir sonraki adımda, uygulama için bir parola girin ve tekrar girerek onaylayın. Ardından, uygulamayı TouchID veya FaceID kullanarak açmak isteyip istemediğinizi de belirtin. Banka adını veya banka sıralama kodunu (BLZ) girerek tasarruf bankanızı seçin ve ardından mobil bankacılık için erişim verilerinizi girin.

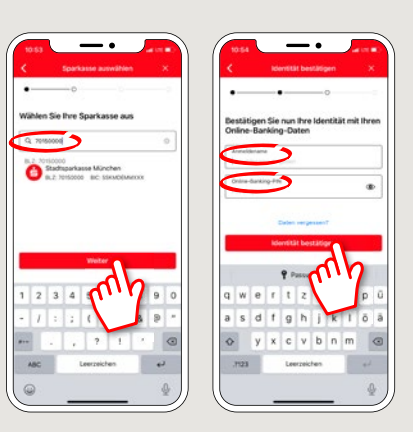

4 Şimdi güvenlik sorularını yanıtlayın. Kart numarası sizin hesap numaranız değildir! Kart numarasınıda ayrıca Sparkassen-Card'ınızda (banka kartı) bulabilirsiniz

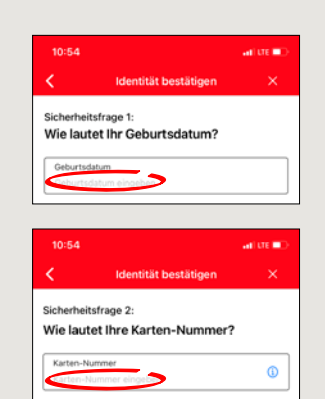

5 Kayıt verilerini SMS veya mektup yoluyla talep edin. SMS'i talep ettikten sonra birkaç saniye içinde alacaksınız. Mektup ise 3-5 iş günü icerisinde size ulasacaktir. SMS ile devam edicekseniz: SMS'deki bağlantıya dokunun.

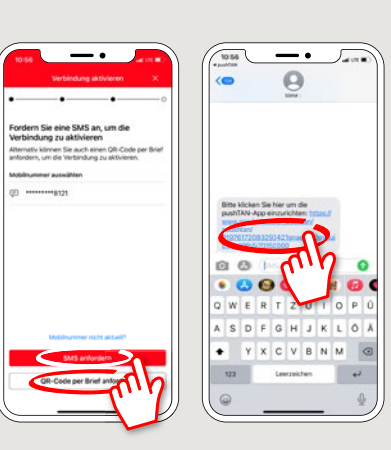

6 Bitti! Push-TAN bağlantınız şimdi başarıyla kurulmuştur!

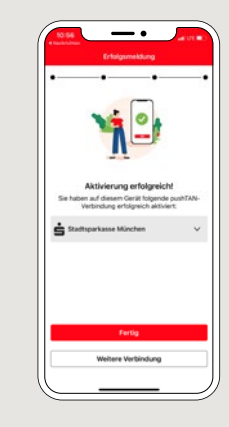

DO YOU HAVE ANY QUESTIONS? WE ARE HERE FOR YOU: Phone: 0911 230-1000 E-Mail: info@sparkasse-nuernberg.de

Consultation and service: Monday to Friday from 8-18 h

## **GETTING THERE QUICKLY IS EASY:**

Further online services of Sparkasse Nuremberg can be found at www.sparkasse-nuernberg.de/services

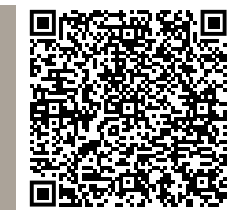